# ENTRO FACILE in spiaggia COMUNE AMEGLIA

La procedura è stata prevista per consentire l'utilizzo delle spiagge in piena sicurezza. La adozione ed il rispetto delle norme del distanziamento sociale sono la base della procedura.

Apertura Spiagge

Dalle ore 9 alle ore 19, tutti i giorni.

#### SERVIZIO PRENOTAZIONE CON APP

Dal 27 giugno al 2 agosto solo sabato e domenica e dal 3 agosto al 28 agosto tutti giorni, gli accessi avverranno tramite prenotazione sulla app.

#### Fasce orarie attive di PRENOTAZIONE

SPIAGGE SERGIUCA, SANITA' E DEL MOLO

- 1) 08:30 09:00 turno del mattino
- 2) **14:00 14:30** turno del pomeriggio

## SPIAGGIA PUNTA CORVO

3) 08:30 - 09:30 turno unico

#### IMBARCHI PUNTA CORVO

4) **08:45-09:00** primo viaggio

- 5) **10:45-11:00** secondo viaggi
- 6) **14.45:15:00** terzo viaggio

#### NOTA BENE

La prenotazione comporta di indicare nel campo NOTE il nome e cognome degli eventuali CONGIUNTI del prenotante, sino ad un max di n.4 persone (per Nr. 5 totali a STALLO per prenotazione).

# PRENOTAZIONE TRAMITE APP "TU PASSI"

La prima operazione da effettuare sarà la registrazione iniziale al servizio di

accesso alla spiaggia per la quale potrai usare uno dei due strumenti

predisposti:

- Sito "PRENOTASPIAGGIA" (https://linkpagina.comune.ameglia)"
- App TuPassi scaricabile sul proprio smartphone (per Iphone da App Store per Android da Play Store)

All'interno di questi strumenti dovrai fornire:

- Nome e Cognome
- E-mail (utilizzata esclusivamente per comunicazioni relative alla conferma di attivazione della registrazione così come nei possibili casi di di password o login dimenticata)
- Numero Telefono Cellulare (può essere utilizzato dal sistema per le comunicazioni via sms di eventuali ritardi o sospensioni del servizio)
- Codice Fiscale (al fine delle possibili verifiche per l'accesso alle aree indicate ai residenti)

• Autorizzazioni per poter usare questi dati ai soli fini del servizio che viene reso con la prenotazione.

La conferma dell'appuntamento genera un <u>codice controllo</u> con relativo QRcode che può essere stampato, oppure visualizzato sullo smartphone, dall'App o dalla mail inviata automaticamente dal sistema.

L'appuntamento resta in memoria e può essere **ristampato o revocato** in qualsiasi momento.

Sono stati predisposti Nr. 6 6 slot di entrata ogni 5 minuti (dalle 8:30 alle 9:00 e dalle 14:00 alle 14:30 e Nr. 12 slot dalle 09:00 alle 10:00 per la spiaggia di Punta Corvo).

#### **NOTA BENE: Importante**

Le fasce orarie di prenotazione sopra indicate (ad eccezione di quelle dei servizi d'imbarco) sono indicative. Con la prenotazione attivata si può raggiungere la Spiaggia entro 1 ora dall'orario di apertura della spiaggia al mattino, oppure entro le 15.00 con la prenotazione del turno di pomeriggio, nelle spiagge che lo prevedono, trascorsi questi termini la prenotazione verrà automaticamente revocata.

*Quindi in caso di ritardo eccessivo, o di una tale previsione, conviene revocare l'appuntamento e prenderne uno in orario più sicuro.* 

IN TUTTI I CASI con 1 ora di ritardo dall'inizio degli orari dei turni di prenotazione la prenotazione VERRA' REVOCATA (dopo le ore 10:00 e le ore 15:00). Per effettuare la prenotazione puoi agire in pochi passi, sia dal portale "ENTRO FACILE" oppure dall'App "TuPassi". E'sufficiente effettuare l'operazione da una delle due per vedersi riservato l'appuntamento.

**Esempio di prenotazione accedendo dal portale "ENTRO FACILE**" (<u>https://linkpagina comune ameglia</u>)

Troverai in basso a sinistra il pulsante per la prenotazione (**PRENOTA**)

Quindi dovrai procedere ad inserire il tuo id di posta elettronica e la pwd

## Seleziona quindi la scelta "prenotazione a proprio nome"

Puoi selezionare nei filtri: **Spiagge** oppure inserisci semplicemente **AMEGLIA** per selezionare le Spiagge del comune

Scegli la spiaggia e premi il tasto **PRENOTA** 

Ad esempio, nella spiaggia delle SANITA' è prevista un'area di accesso riservata ai soli residenti e solo per chi risiede nel comune di AMEGLIA sarà possibile selezionare l'accesso all'area di prenotazione riservata.

Selezionando la Prenotazione Appaiono i 2 servizi corrispondenti ai turni Mattino e Pomeriggio

Nel pannello sceglierai uno degli slot con gli orari INDICATIVI disponibili. Attenzione: Se non trovate slot orari significa che i posti disponibili in spiaggia SONO ESAURITI.

E POSSIBILE PRENOTARE la Spiaggia sia il turno mattino e pomeriggio (mattino o pomeriggio) del giorno o dei giorni prescelti. Per prenotare Sabato e Domenica (mattino + pomeriggio) sono necessarie nr. 4 prenotazioni

# ESEMPIO DI PRENOTAZIONE per Sabato 27 – solo turno mattino

Giorno Sabato 27 Giugno e slot prescelto 08:30

Cliccare su giorno, quindi selezionare lo slot dell'orario prescelto, indicare nelle note le eventuali persone con cui si è accompagnati (sino al max di Nr. 4 persone) e confermare

Una volta selezionato l'orario, ti verrà proposto di confermare l'appuntamento selezionando il giorno e lo slot di prenotazione orario disponibile.

**Esempio** Prenotazione per Sabato 27, con selezione del primo Slot disponibile delle 08:30 **Prenotazione attivata: Sabato 27 mattino** (posso arrivare in Spiaggia entro le ore 10.00 e rimanervi sino alle 14:00 e nel caso abbia prenotato anche il pomeriggio posso rimanere tutto giorno sino alle ore 19:00)

Vedi esempio seguente della prenotazione di una famiglia di Nr. 5 persone con la scelta del turno del mattino.

Al termine potrai decidere di inviarti una mail o stampare una ricevuta che porterai con te all'ingresso della spiaggia. Sia sulla mail che sulla ricevuta sarà presente un QRCode con il quel verrà controllato ed autorizzato il tuo ingresso in SPIAGGIA

#### Esempio di EMAIL RIEPILOGO APPUNTAMENTO

CODICE APPUNTAMENTO: VAL 0830 AA

APPUNTAMENTO PER: (MARIO BIANCHI)

QUANDO: 27-06-2020 08:30

DOVE: AMEGLIA - SPIAGGIA DELLA SANITA' - LIBERA - Loc. Fiumaretat

#### **CONTATTI DEL SERVIZIO:**

AVVERTENZE

L'orario di prenotazione dalle 08:30 alle 09:00 è semplicemente indicativo. Si può raggiungere la Spiaggia entro le ore 11:00, dopo tale orario la prenotazione verrà automaticamente cancellata.

La prenotazione comporta di indicare nel campo NOTA sottostante il nome e cognome degli eventuali CONGIUNTI del prenotante, sino ad un max di n.4 persone (per Nr. 5 totali a STALLO per prenotazione).

Si ricorda che è sempre obbligatorio rispettare la distanza interpersonale di almeno 1 metro.

#### **CODICE APPUNTAMENTO**

#### **Revoca Appuntamento:**

Nel caso non ti sia possibile rispettare la prenotazione, ti preghiamo quanto prima di liberare lo slot di prenotazione revocando l'appuntamento.

E' possibile farlo con uno o più appuntamenti attraverso la funzione:

Visualizza Appuntamenti > Revoca

Ti ricordiamo che in tutti i casi la prenotazione sarà automaticamente revocata se alle ore 11:00 del turno mattino e alle ore 16:30 del pomeriggio non ti sarai presentato al controllo di check-in.

# Esempio di prenotazione accedendo dalla App TuPassi

Scarica l'APP tu passi

## REGISTRATI e attendi la email di conferma

Seleziona il pulsante prenota

Quindi seleziona la ricerca inserendo AMEGLIA o selezionando la categoria Spiagge e quindi AMEGLIA

Scegli la spiaggia e clicca su prenota

(es. Spiaggia della Sanità - LIBERA)

Procedi selezionando il giorno

Selezionare il TURNO (Mattino o Pomeriggio)

Seleziona l'orario desiderato e conferma

# E inserisci nelle note da chi sei

## accompagnato

(esempio di Nota: famiglia 5 persone)

Dopo la conferma vedrai il QrCode assegnato alla tua prenotazione

Puoi stampare la email (consigliato) oppure puoi mostrarla attraverso il tuo smartphone.

### CHECK-IN

In base all'orario dell'appuntamento selezionato, arrivando all'ingresso della spiaggia troverai un operatore incaricato **del Check-In** al quale potrai mostrare la stampa della email con il tuo QRcode.

L'operatore dopo il controllo ti assegnerà lo stallo disponibile